# Pytes Deve

# Installation and configuration manual With Deye

Pytes Lithium Battery HV48100

With Deye Inverter

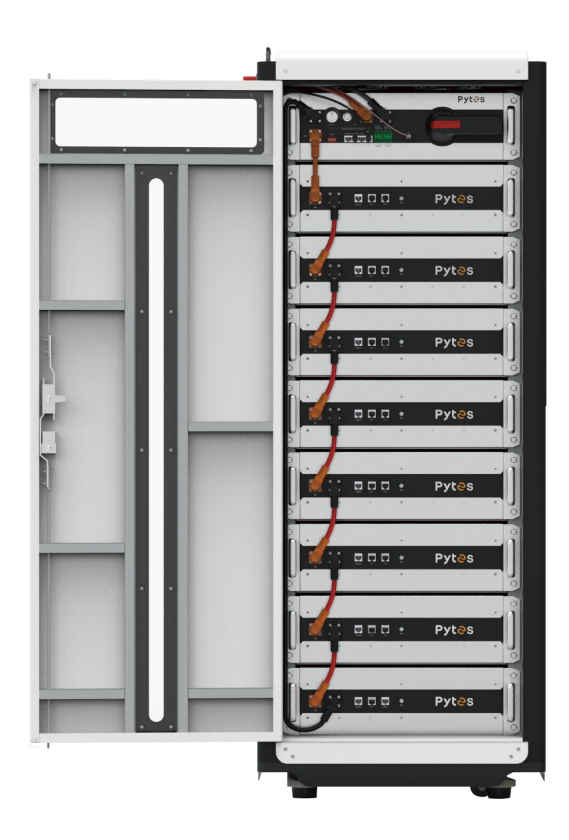

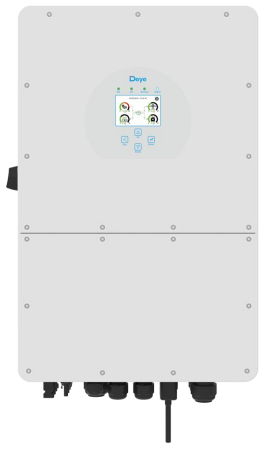

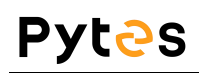

#### WARNING:

HV48100 is a high voltage DC system and must be operated by authorized person only.

#### Warning

#### Before connecting

1) Please check products and components according to enclosed packing list after unpacking. Please contact PYTES if there is any damage or missing of products and / or components.

2) Make sure power sources are cut off and battery system is powered off before installation.

3 ) Wiring correctly by identifying positive and negative cables to ensure no short circuit with external devices.

4 ) It is forbidden to connect the battery directly with AC power.

5 ) Battery system must be well grounding and the resistance must be less than 0.1 $\Omega$  ; \_

6 ) Make sure the electrical parameters of battery system are compatible with related equipment.;

7) Keep the battery away from water and fire.

#### In Operation

1) Battery must be physically powered off in case of any move or repair.

2) It is forbidden to connect HV48100 to other types of battery;

3) It is forbidden to connect the battery to a faulty or incompatible inverter;

4) It is forbidden to disassemble the battery (QC label removed or damaged);

5) In case of fire, only dry powder fire extinguisher can be used, liquid fire extinguishers are prohibited;

6) Please do not open, repair or disassemble the battery other than staffs from Pytes or authorized by Pytes. Pytes do not undertake an consequences or related responsibility caused by violation of safety operation or design, production and equipment safety standards; **Caution** 

1) Please read this manual carefully before installation and any operation.

2) Charge the battery every 6 months to keep battery SOC > 90% if long term storage.

3) Battery must be charged within 12 hours when low voltage alarm triggered.

4) Battery DC output voltage exceeds 48V. It is vital to pay attention to personal safety in any case when operating.

5) All battery terminals must be disconnected before maintenance.

- 6) Please contact with Pytes within 24 hours if there is anything abnormal.
- 7) Battery being damaged directly or indirectly by above cases will result in warranty failure.

**Note** : This part only includes the battery and inverter installation part.

Please refer to other documents for the battery installation part.

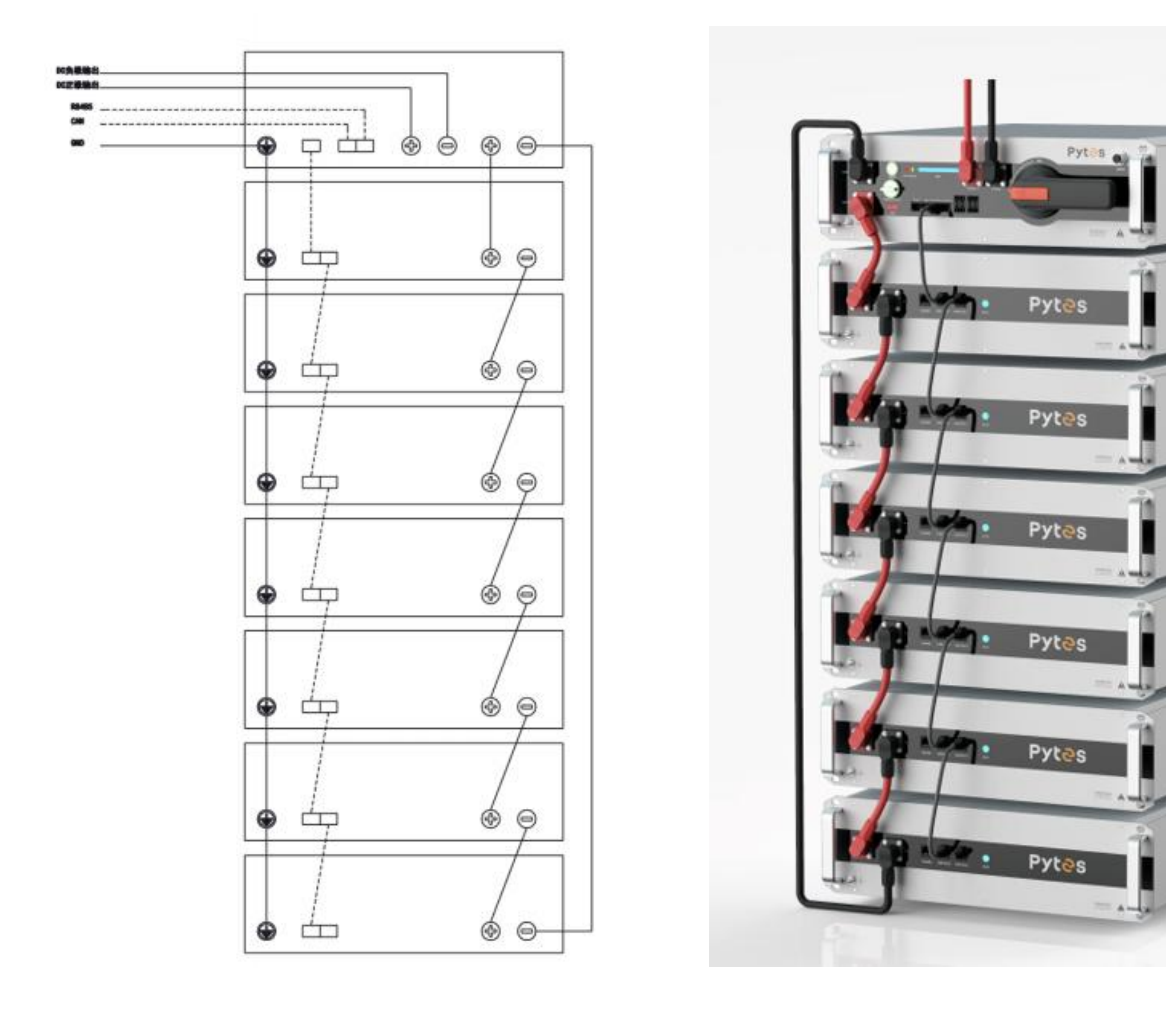

J

D

# CONTENTS

| BOM LIST                                     | 3  |
|----------------------------------------------|----|
| 1. Communication Cable Connection            | 8  |
| 2. Power Cable Connection                    | 9  |
| 3. Set The DIP Switch                        | 11 |
| 4. Start up the system                       | 12 |
| 5.Change the battery setting of the inverter | 16 |
| 6.Check the battery soc                      | 17 |
| 7.System monitoring                          | 19 |

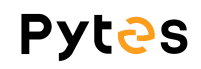

## Prepare tools for installation

Wear the safety gears listed in the installation manual at all time.

|                   | Sector P                      |                    |
|-------------------|-------------------------------|--------------------|
| Wire Cutter       | Crimping Modular Plier        | Cable Ties         |
|                   |                               |                    |
| Screw Driver Set  | Electric Screw Driver         | Insulating Gloves  |
| 7000 CTG          |                               | -BËSO              |
| Adjustable Wrench | 1500VDC Isolating nut drivers | 2000VDC Multimeter |

It is recommended to wear the following safety gears when dealing

with the system.

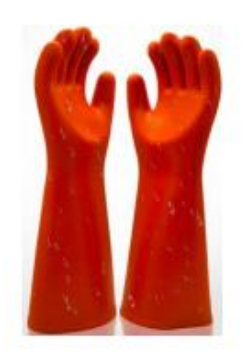

绝缘手套

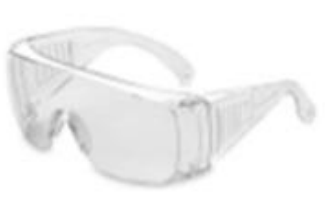

安全护目镜

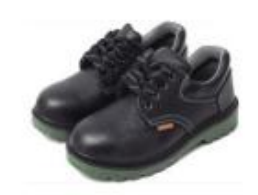

安全鞋

# **BOM LIST**

Before installation, you should prepare following items.

| Item Remarks           |                                                                                                    | Quantity                                   |  |
|------------------------|----------------------------------------------------------------------------------------------------|--------------------------------------------|--|
| Power Cable<br>(DC)    | <ul> <li>□ Cable diameters: 4awg(≥25 mm)</li> <li>□ Only copper cables may be used.</li> <li>□ The DC cables must be sized for<br/>the maximum battery voltage and the<br/>maximum battery current (see battery<br/>manufacturer documentation).</li> </ul> | 1pair                                      |  |
| Earthing cable         |                                                                                                    | 1                                          |  |
| Com. Cable             | CAN communication or RS485 communication                                                                                                    | 1                                          |  |
| Battery HV48100 series |                                                                                                    | Depends on the number of<br>Battery module |  |
| Inverter               | Deye                                                                                                    | 1                                          |  |

Definition of RJ45 Port Pin for BMS is as follow. CAN port definition

Battery Inverter

#### HOW TO INSATLL

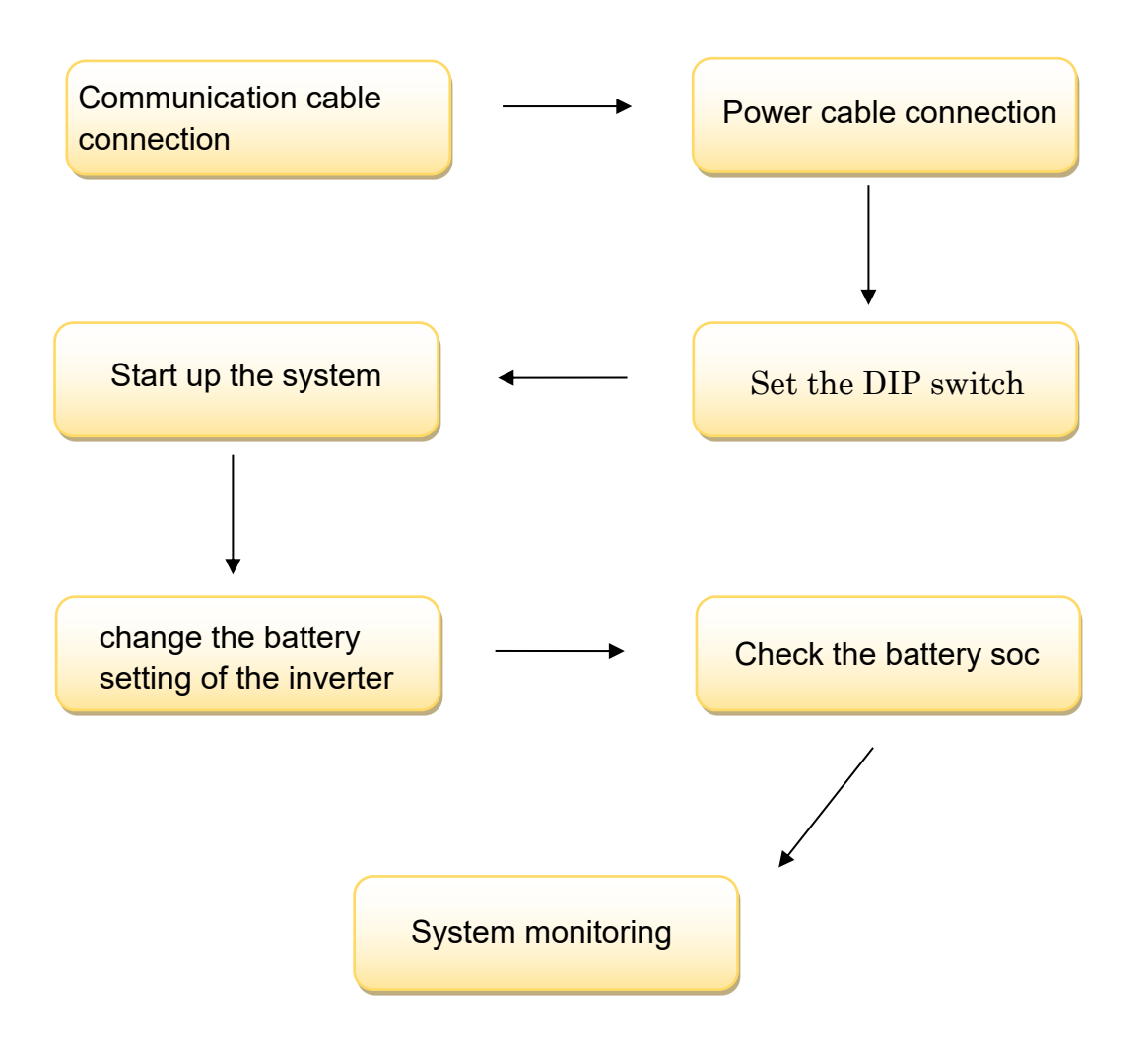

**CAUTION:** If you want to get more inverter-related settings, please refer to the inverter user manual first.

#### 1. Communication Cable Connection

Connect the end of the cable to the inverter communication port as shown in pic 1.1.1. Make sure use **BMS1** port.

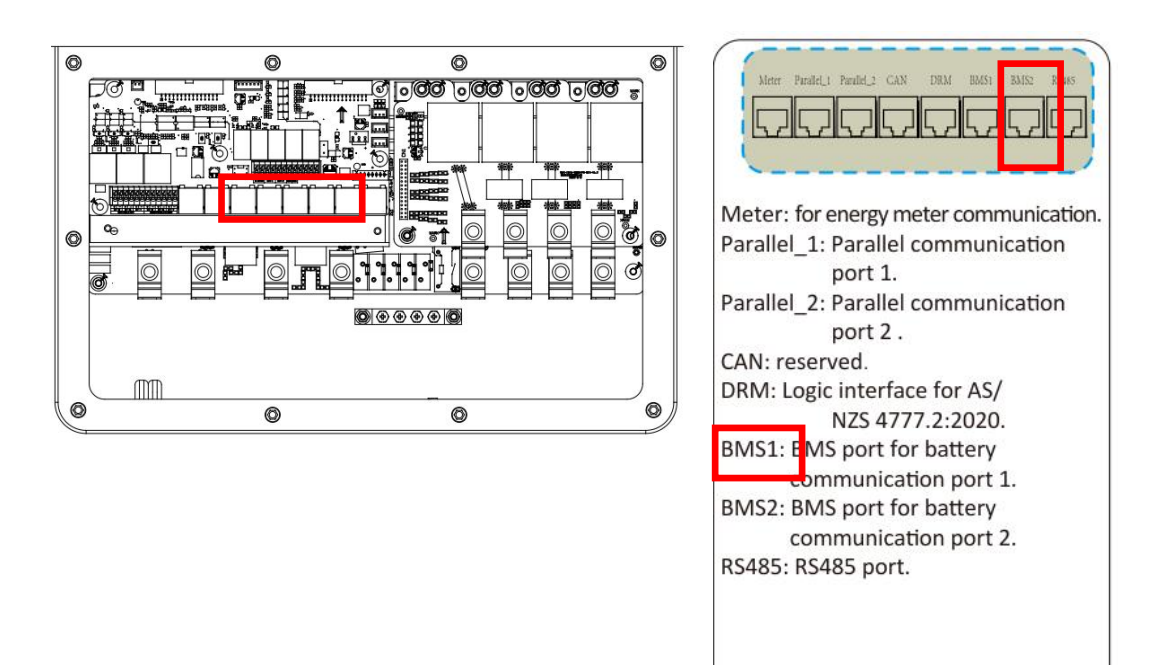

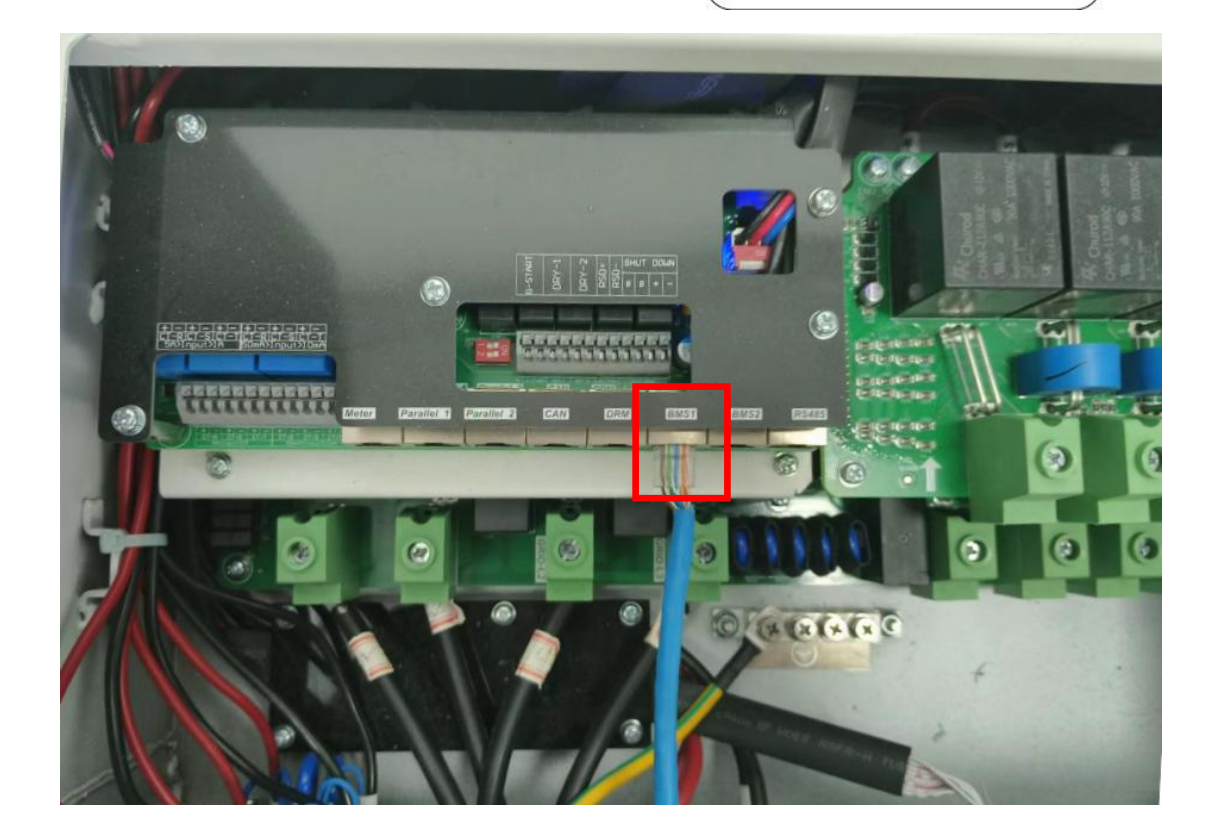

Pic 1.1.1

Connect the other end of the cable to the BCUs CAN port as shown in

pic 1.1.2. (Ensure the correct sequence of communication cable)

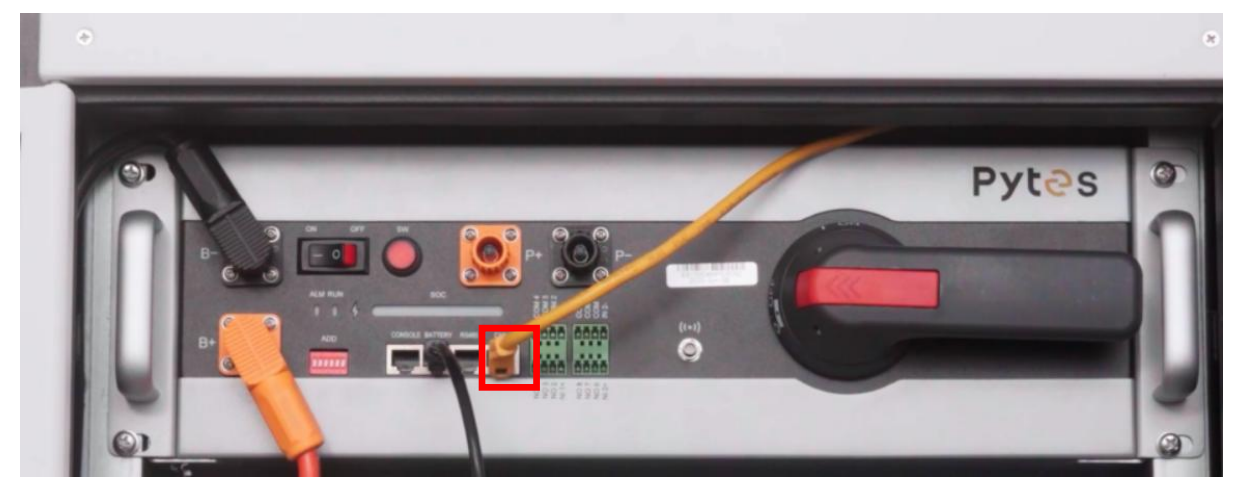

Pic 1.1.2

## 2. Power Cable Connection

#### Step.1

Insert the red cable into the positive DC connector ,Insert black cable

into negative DC connector as shown in Pic 1.2.1.

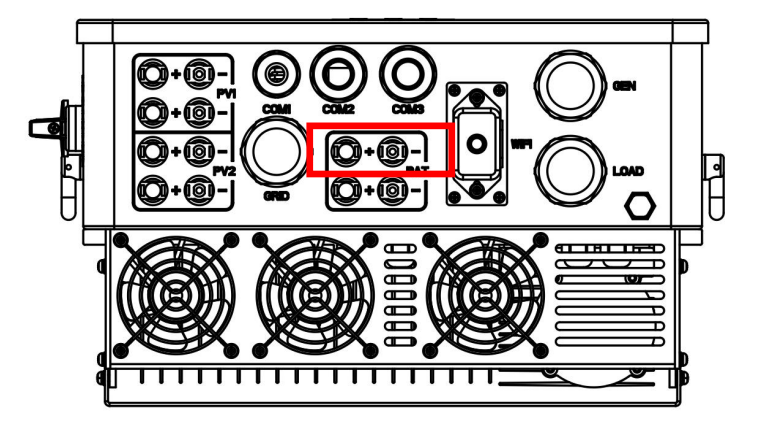

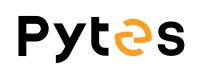

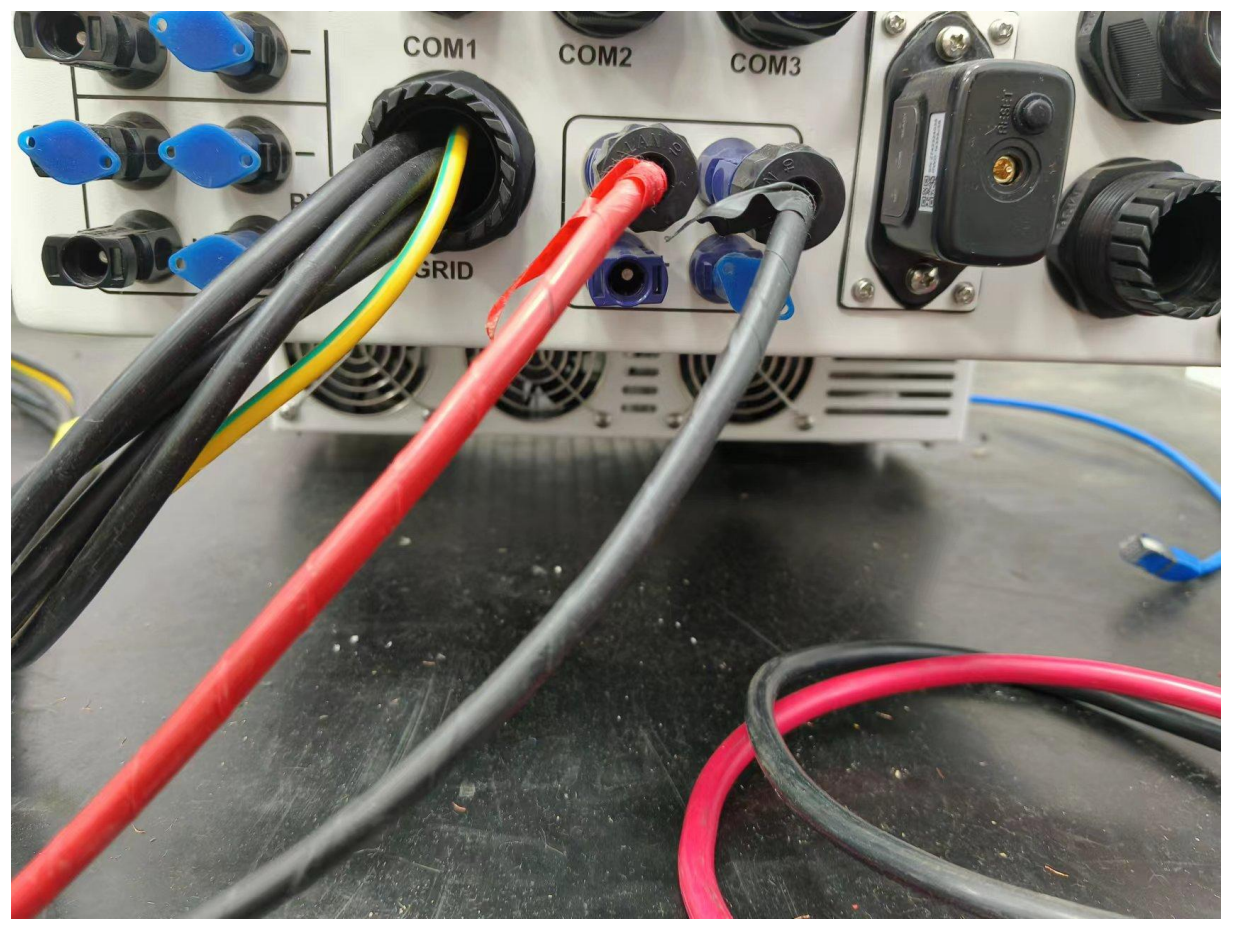

Pic 1.2.1

# Step.2

At the other end of the cable, connect to the battery as shown Pic

1.2.2. (Ensure that the battery power switch is off)

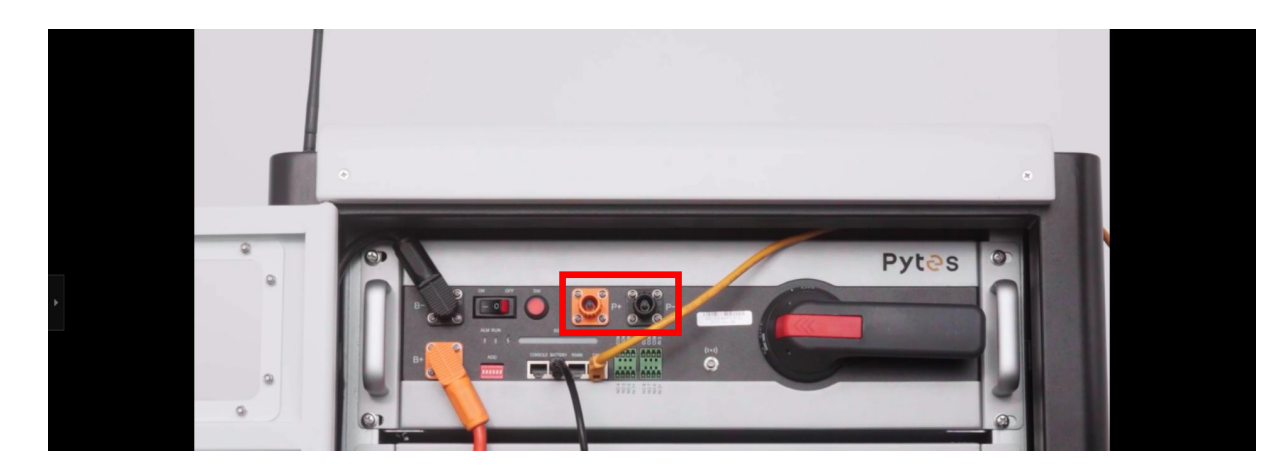

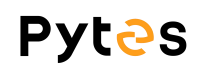

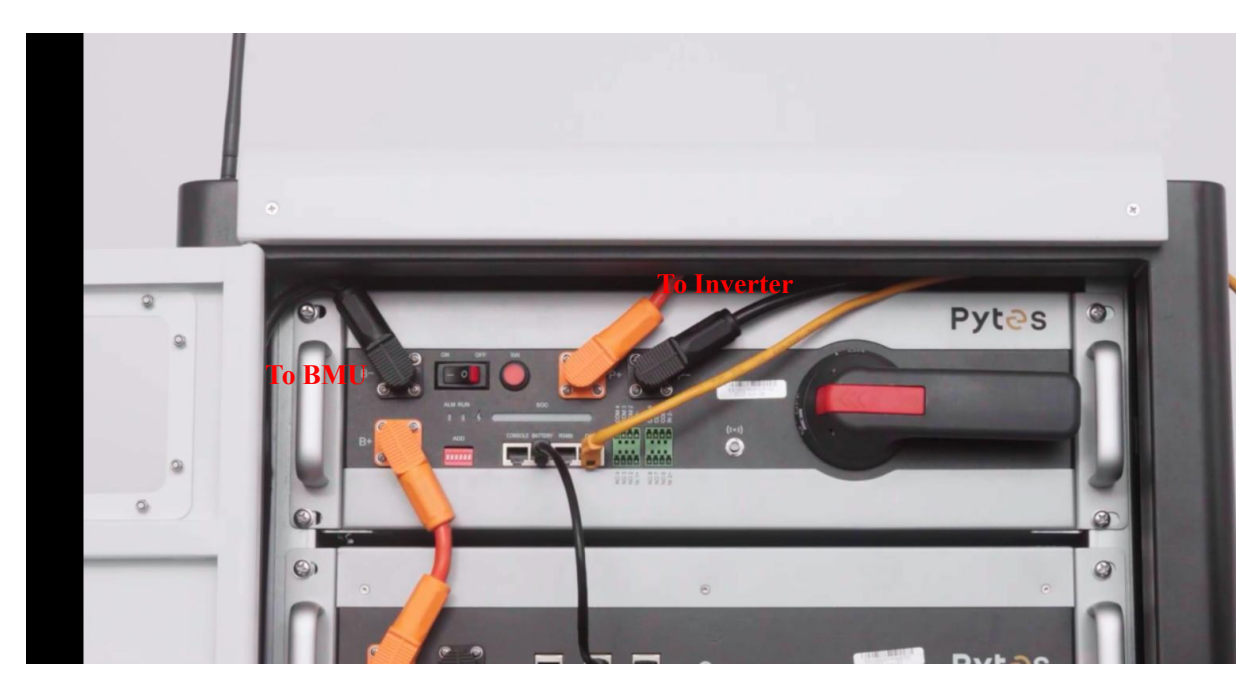

Pic 1.2.2

**3. Set The DIP Switch** 

Before set the DIP switch, make sure the isolation switch is in the off state.

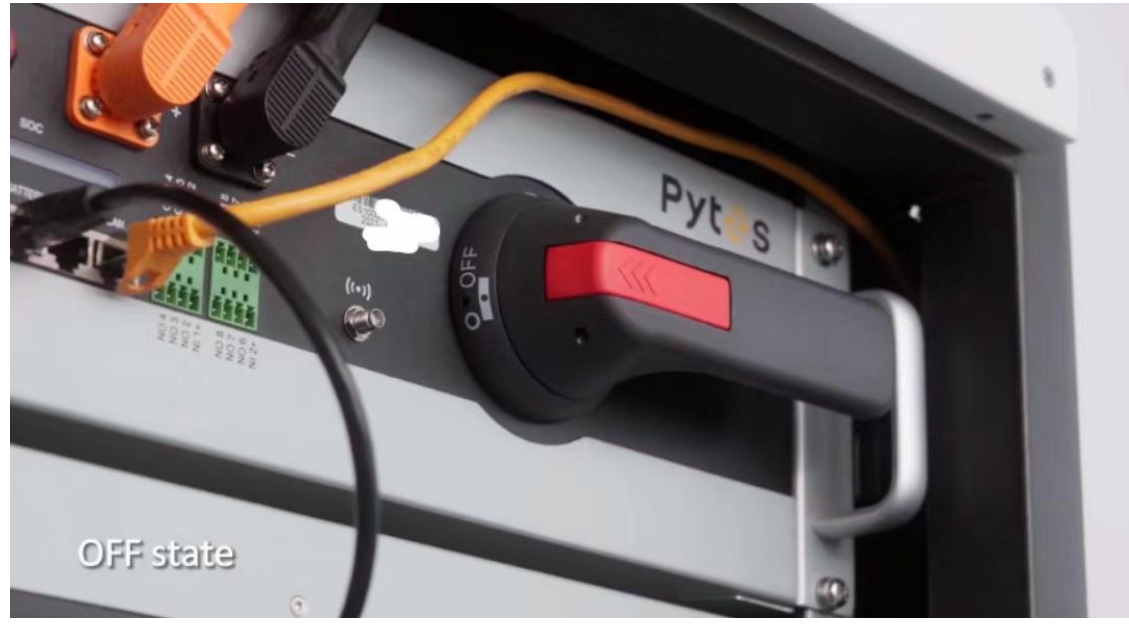

Pic 1.3.1

Then set the DIP switch of BCUs as shown in Pic 1.3.2.

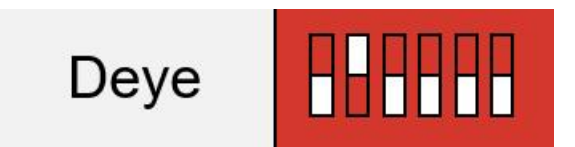

Down, up, down, down, down

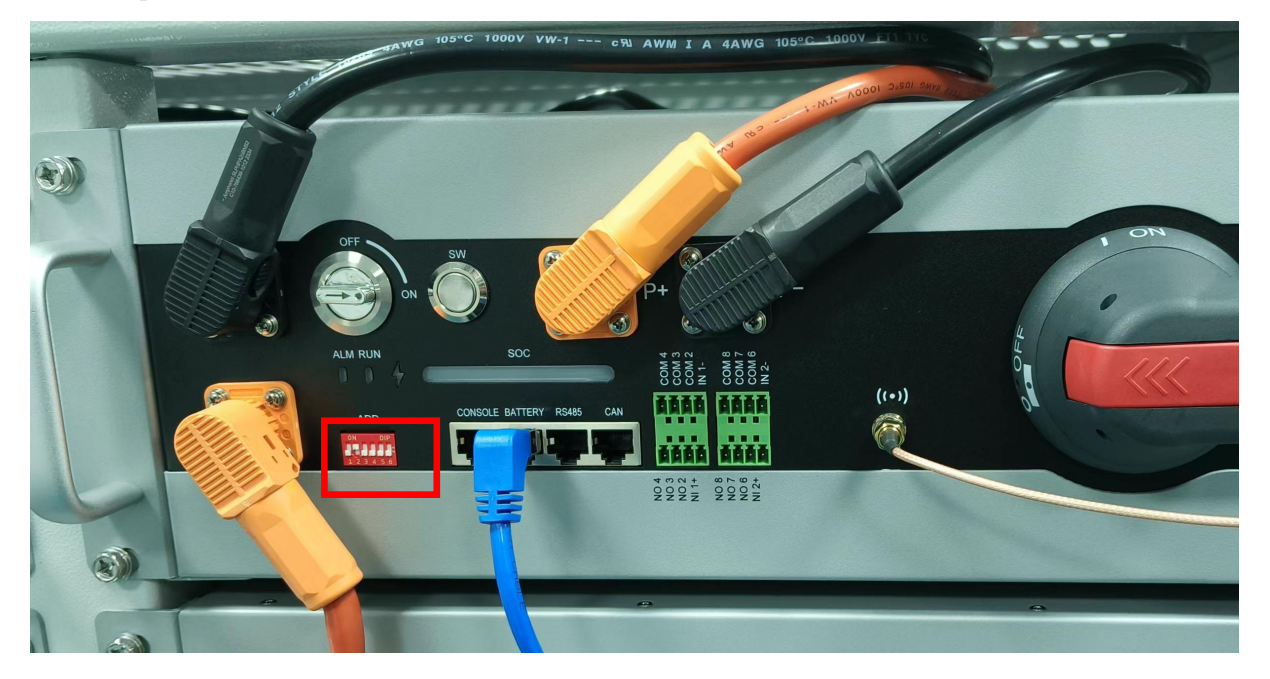

Pic 1.3.2

# 4.Start up the system

Before start up the inverters and batteries, make sure the wires are

connected correctly.

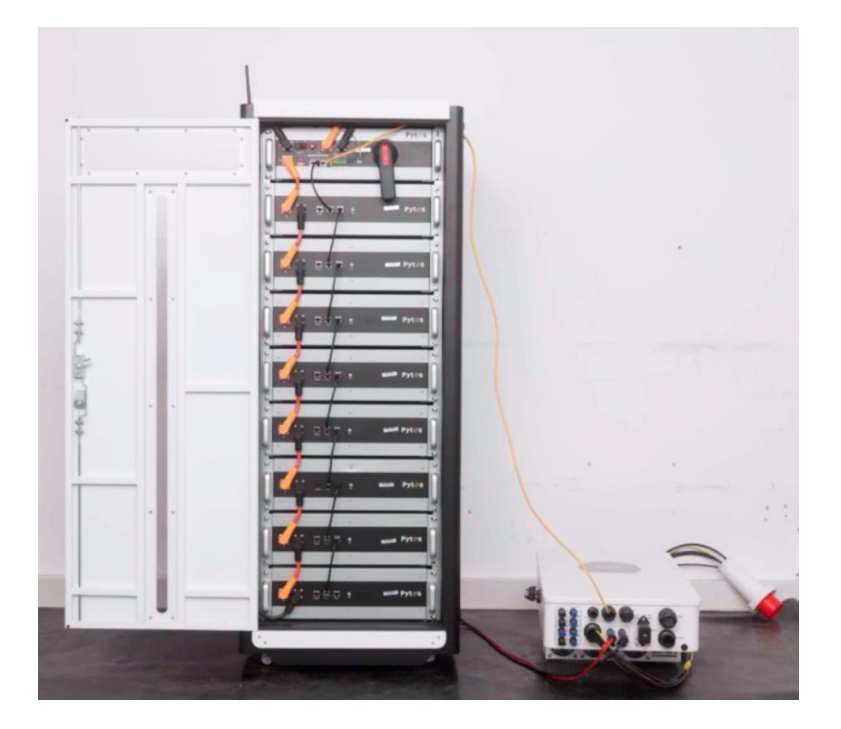

**Step.1** Turn on the isolation switch.

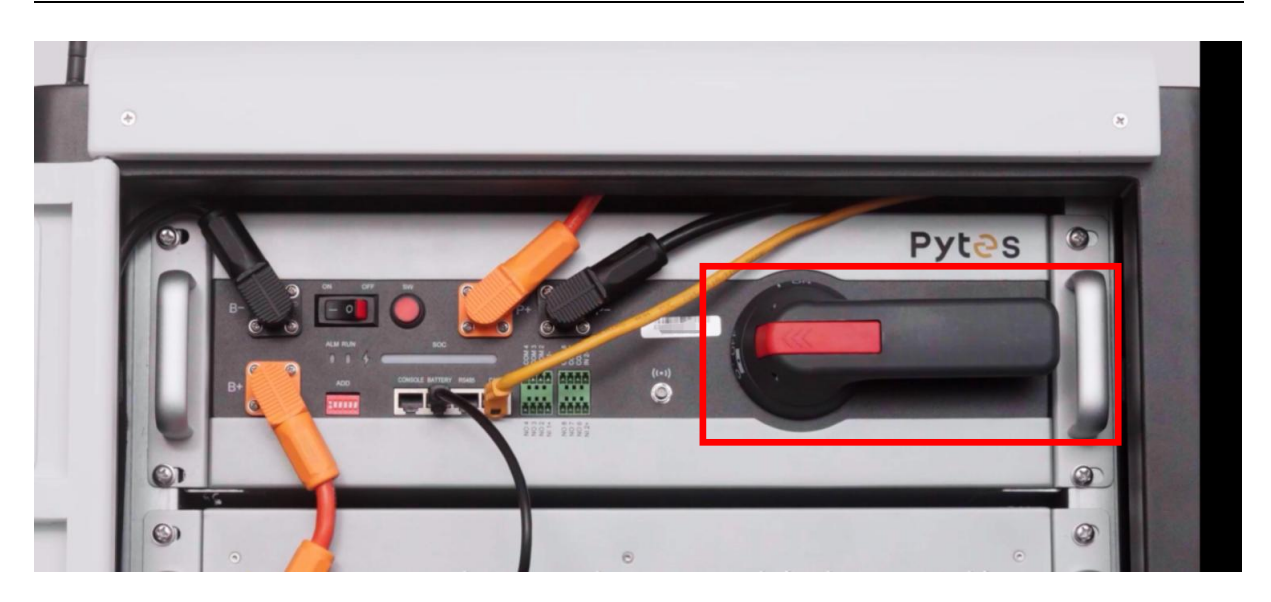

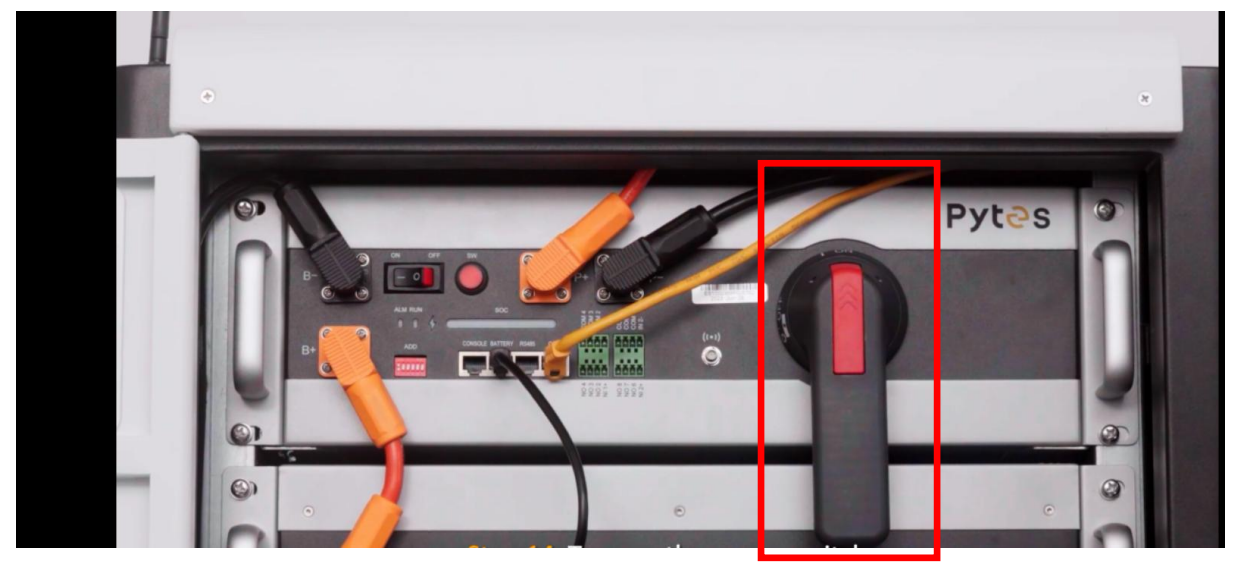

Pic 1.4.1

Step.2 Turn on the power switch .

![](_page_13_Picture_5.jpeg)

![](_page_14_Picture_0.jpeg)

![](_page_14_Picture_1.jpeg)

Pic 1.4.2

Step.3 Short press the red SW button, the RUN light on main control will

flicker.

![](_page_14_Picture_5.jpeg)

**Step.4** Press the inverter button, start the inverter.

![](_page_15_Picture_1.jpeg)

5.Change the battery setting of the inverter

**\***CAUTION: If you want more details about the batteries settings, please check the operating manual of inverters.

## Step1.

Change the battery type to lithium in the Battery setting.

![](_page_15_Picture_6.jpeg)

Pic 5.1.1

![](_page_16_Figure_1.jpeg)

| Bat  | tery Setting     |                 |           |      |
|------|------------------|-----------------|-----------|------|
| Batt | Mode             |                 |           |      |
| 0    | Lithium          | Batt Capacity   | 0Ah       | Batt |
| 0    | Use Batt V       | Max A Charge    | 0A        | Mode |
| 0    | Use Batt %       | Max A Discharge | 0A        |      |
| 0    | No Batt          |                 |           |      |
|      | Activate Battery | 1 Parallel b    | oat1&bat2 |      |
|      | Activate Battery | 2               |           |      |

Pic 5.1.3

#### Step2.

Turn to the next page, use CAN communication, set the lithium mode

to 00 .touch  $\sqrt{}$  to confirm

![](_page_16_Picture_7.jpeg)

![](_page_16_Figure_8.jpeg)

## 6.Check the battery soc

#### Step.1

Touch the battery icon of the inverter's touch panel.

![](_page_17_Figure_4.jpeg)

Pic 6.1.1

#### Step.2

Click the Li-BMS in battery information page.

![](_page_17_Picture_8.jpeg)

![](_page_17_Figure_9.jpeg)

The details of the battery will be shown on the parameter if the

connection between battery and inverter is correct.

# LiensingEder y Orlage: See yBatery Carger (100 H)Atery Yourger: Onlage: See yBatery Charge Voltage: 693.64Atery Temp: 31.02Charge Current limit: 50AAbor y So y So y Corrent (200 H)Discharge Current limit: 60AMax Charging Current: Marms: 0x0000 0x0000MaxDischarge Current (200 H)Max Discharge Current: MaxMarms: 0x0000 0x0000

Pic 6.1.3

### 7.System monitoring

※ CAUTION: If you want more details about system monitoring,

#### please check the operating manual of inverters.

Download the app from the app store.

![](_page_18_Picture_7.jpeg)

![](_page_18_Figure_8.jpeg)

Register a new account and create a new plant.

-END-